Student Guide to myMount

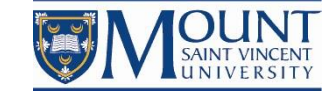

# **Student Guide to**

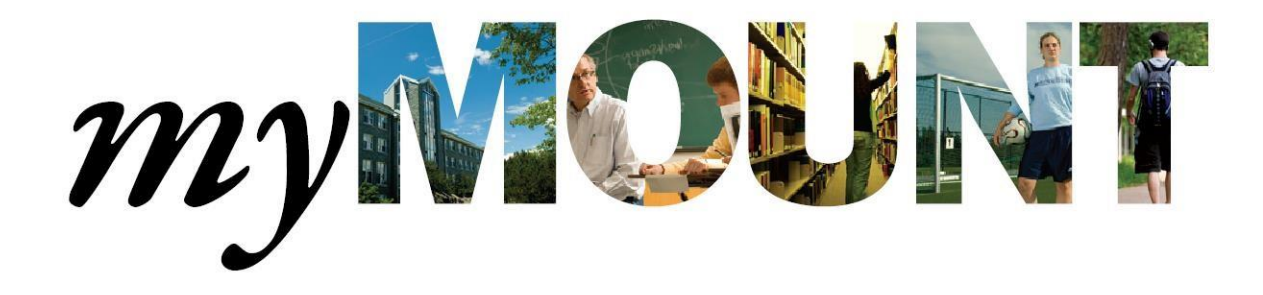

Information Technology & Services August 16, 2016

Page **1** of **38** 

| ©2016 Mount Saint Vincent University      |
|-------------------------------------------|
| Introduction                              |
| How to Login to myMount                   |
| Account Security 4                        |
| Using the Registration Centre             |
| Browse for Sections by Subject7           |
| Filtering Results for Browse Display8     |
| Search for Sections                       |
| Filtering Search Results                  |
| How to Build your Preferred Sections List |
| Section is Unavailable                    |
| How to Remove Preferred Sections          |
| How to Register                           |
| Registration Check list                   |
| Registering for Sections                  |
| My Information                            |
| All Things Financial                      |
| My Class Schedule                         |
| My Calendar                               |
| Accessing Moodle                          |
| Change my Password                        |
| Change my Address                         |
| Accessing Student Email                   |
| Important Dates for Students              |
| The Mount in the Media                    |
| Logging Off of myMount                    |
| Feedback Form                             |

# Introduction

myMount is the Mount's student portal.

Use myMount to:

- Register for courses
- Access grades and transcripts
- View your class schedule
- Access Moodle class sites
- Access student email
- Pay tuition, get account statements, and tax forms
- See important dates and events
- Get campus announcements

# How to Login to myMount

myMount can be accessed both from on and off campus by clicking on the myMount link at the top of the Mount website (<u>www.msvu.ca</u>).

#### Use your Mount EMAIL address to login to myMount (this is new for 2016 Fall).

myMount works best on Windows using Firefox or Internet Explorer. On a Mac, it works best with Firefox. myMount will work with Safari on a Mac or a PC, but the layout works best with the other browsers.

To log into myMount:

- 1. Go to: <u>www.msvu.ca</u> and click on myMount at the top of the Mount website
- 2. Click the login button
- 3. Enter your **Mount EMAIL address** and password
- 4. Click Log On

If you cannot remember your username or password, please contact the Mount IT&S Helpdesk at (902) 457-6538 or at <u>helpdesk@msvu.ca</u>.

On a successful login to myMount, you will be able to choose the "Menu" button located at the top left.

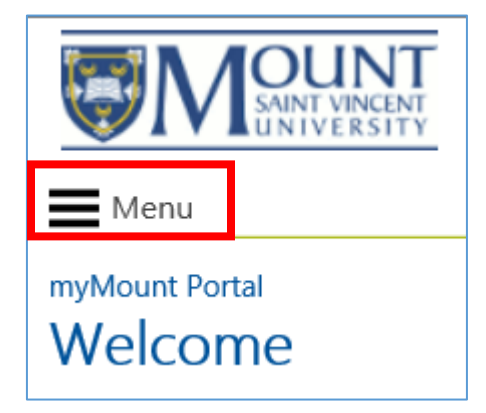

# **Account Security**

Each person is responsible to maintain security on their account. Do not let others know your password, and do not share your account. You can change your password by clicking on the "Change password" link under "My Information" or by contacting the IT&S Helpdesk at (902) 457-6438 or emailing <u>helpdesk@msvu.ca</u>.

You can go to the IT Services page on the Mount website for information on many Technology related services, including how to change your password, with "Tips to creating a strong and secure password" and How to Protect Your Account with examples of 'phishing' that may look legitimate but are attempts to get your password from you.

http://www.msvu.ca/en/home/studentservices/itservices/default.aspx

# **Using the Registration Centre**

Use the Registration Centre to find the course sections you want to register for, add them to your preferred list, and complete your registration.

Login to myMount from the Mount website, using your Mount EMAIL address

Select the "Menu" icon below the Mount logo, and select "REGISTRATION CENTRE".

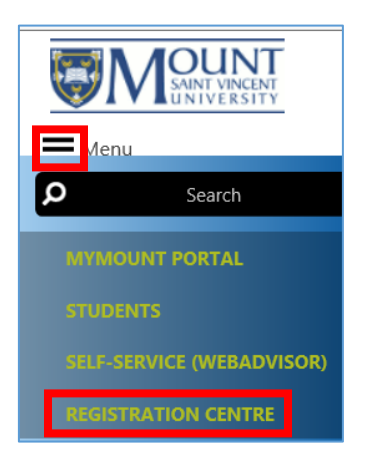

From the Registration Centre you can search for classes by subject, by course, or by course section.

You can find and register for courses in three easy steps.

Get quick how-to help on each of the three steps by clicking in the box to open the PDF guide for that step.

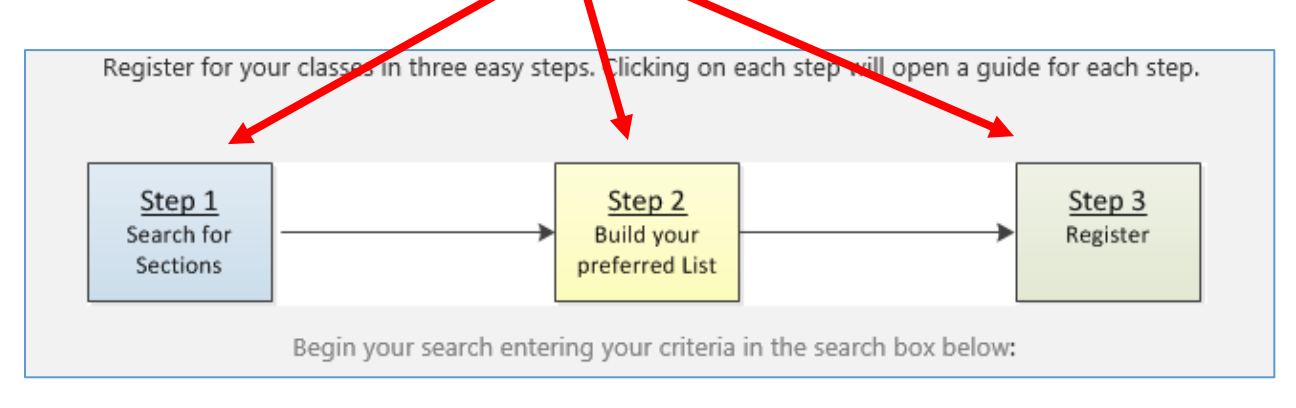

#### NOTE:

You may have to save the PDF on your PC before you can open it, depending on your internet browser. You will need to have a PDF viewer like Adobe Acrobat installed to see these short how-to documents. You will see the same information in the following pages.

| Register for your classes in three easy steps. Clicking on each step will open a guide for each step. |
|----------------------------------------------------------------------------------------------------|
| Step 1     Step 2       Search for     Build your       Sections     Preferred List                   |
| Begin your search entering your criteria in the search box below:                                     |
| You can enter part or full class ID e.g. "BUSI-1112" or Keyword search e.g. "Shakespeare".            |
| Search Q                                                                                              |
|                                                                                                    |
|                                                                                                    |
|                                                                                                    |
| OR TRY ONE OF THE BROWSING OPTIONS BELOW:                                                             |
| Browse for Courses by Subject or Academic Level                                                       |
| Browse for Courses by <u>Subject</u> of <u>Academic Lever</u>                                         |
| Useful Links:                                                                                         |

If you are just starting to look at what courses are offered at the Mount, or you just want to look at what is available, start with **"Browse for Sections by Subject"**.

You can also click the Menu Icon from in the Registration Centre, and select **"Browse Through Sections"**. This is the same feature.

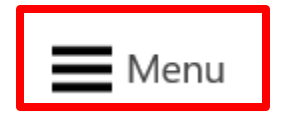

# **Browse for Sections by Subject**

"Browse for Sections by Subject displays an alphabetical list of subjects.

| myMount R     | egistration Center   |             |         |          |              |       |              | Search Courses |      | •       |
|---------------|----------------------|-------------|---------|----------|--------------|-------|--------------|----------------|------|---------|
| Sectio        | 115                  |             |         |          |              |       |              |                |      |         |
|               |                      |             |         |          |              |       |              |                |      |         |
| SITE CON      | TENTS                |             |         |          |              |       |              |                |      |         |
|               |                      |             |         |          |              |       |              |                |      |         |
| Title         | Section Name         | Term        | Faculty | Location | Meeting Info | Dates | Course Types | Credits        | CEUs | Subject |
| ∃ Subject : A | Arts (1)             |             |         |          |              |       |              |                |      |         |
| ∃ Subject : E | achelor of Arts Inte | ernship (1) |         |          |              |       |              |                |      |         |
| ∃ Subject : E | Biology (10)         |             |         |          |              |       |              |                |      |         |
| ∃ Subject : E | Bridging Course (5)  |             |         |          |              |       |              |                |      |         |
| ∃ Subject : E | Business Administra  | ition (86)  |         |          |              |       |              |                |      |         |
| ∃ Subject : C | Canadian Studies (2) | )           |         |          |              |       |              |                |      |         |
| ∃ Subject : C | Chemistry (3)        |             |         |          |              |       |              |                |      |         |

Click on the word 'Subject' in front of a subject to expand that subject's section offerings. Click on the word 'Subject' again, to close the expanded subject.

| Title                                             | Section Name      | Term 🖓    | Faculty      | Location | Meeting Info                | Dates                   |
|---------------------------------------------------|-------------------|-----------|--------------|----------|-----------------------------|-------------------------|
| Subject Biology (1)                               |                   |           |              |          |                             |                         |
| Gubject : Bridging Cou                            | urse (1)          |           |              |          |                             |                         |
| 🖃 Subject Business Adı                            | ministration (24) |           |              |          |                             |                         |
| Applied Marketing<br>(2016 Fall BUSI-<br>2231-01) | BUSI-2231-01      | 2016 Fall | K. Blotnicky |          | M 4:30 PM - 7:00<br>PM      | 9/7/2016 -<br>12/7/2016 |
| Applied Marketing<br>(2016 Fall BUSI-<br>2231-02) | BUSI-2231-02      | 2016 Fall | M. Whalen    |          | T TH 10:30 AM -<br>11:45 AM | 9/7/2016 -<br>12/7/2016 |
| Applied Marketing<br>(2016 Fall BUSI-<br>2231-16) | BUSI-2231-16      | 2016 Fall |              |          | M 6:00 PM - 8:00<br>PM      | 9/7/2016 -<br>12/7/2016 |
| Applied Marketing<br>(2016 Fall BUSI-<br>2231-18) | BUSI-2231-18      | 2016 Fall |              |          | M 6:00 PM - 8:00<br>PM      | 9/7/2016 -<br>12/7/2016 |

#### **Filtering Results for Browse Display**

You can sort and filter on the results using the fields in the header.

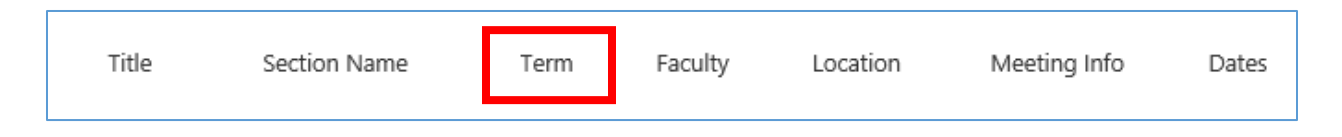

To look at all the course sections for a single term, you can "filter" by term.

To do this, hover over "Term" and click on the arrow to the right of "Term" and then select the appropriate term from the drop down menu.

| <b>▼</b>  | ]                         |         |
|-----------|---------------------------|---------|
|           |                           |         |
| Title     | Section Name Term         | Faculty |
| ∃ Subject | <sup>A</sup> ↓ A on Top   |         |
| • Subject | Z↓ Z on Top               |         |
| - ·       | 🍢 Clear Filters from Term |         |
| H Subject | 2016 Fall –               |         |
| Subject   | 2016 Summer I             |         |
| Subject   | 2016 Summer II            |         |
| 🗄 Subject | 2016 Winter               |         |
| 🗄 Subject | 2017 Winter               |         |
| 🛨 Subject | Close                     |         |

Look for the "filter" icon in the header, to see what filters are applied to the display.

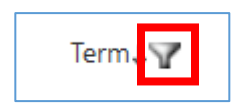

To clear a filter, choose the column and click on "Clear Filters from ..."

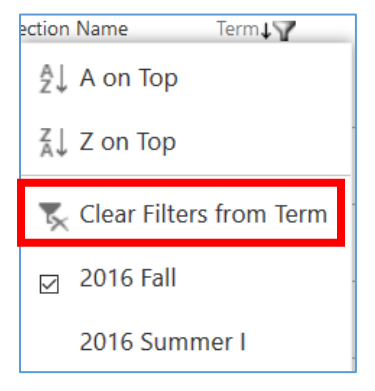

To sort the results by a field, click on the field header and choose to sort in ascending or descending order. The results within each subject will be sorted. You will see a down arrow showing what column the results are sorted on.

| Title              | Section Name To                   | erm.   | Faculty | Location |
|--------------------|-----------------------------------|--------|---------|----------|
| Subject : .        | <sup>A</sup> ↓ A on Top           |        |         |          |
| The Cubicast of    | ${}^{Z}_{A}{\downarrow}$ Z on Top |        |         |          |
| H Subject :        | 📡 Clear Filters from              | n Term |         |          |
| Subject :          | 2016 Fall                         | -      |         |          |
| Subject :          | 2016 Summer I                     |        |         |          |
| <b>∃</b> Subject : | 2016 Summer II                    |        |         |          |

You might also choose to filter by Meeting Info if you are looking for a course to fill in your schedule in a certain time slot.

| Title     | Section Name       | Term↓♥         | Faculty     | Location               | Meeting Info | •  |
|-----------|--------------------|----------------|-------------|------------------------|--------------|----|
| 🗄 Subject | : Biology (1)      |                | ∦ Aon       | тор                    |              |    |
| Subject   | · Bridaina Course  | (1)            | Z↓ Z on     | Тор                    |              |    |
| - Subject | . bridging course  | (1)            | 🏹 Clea      | r Filters from Me      | eting Info   | lt |
| Subject   | : Business Admini  | stration (24)  | – (Emp      | oty)                   |              | ŀ  |
| Subject   | : Child & Youth St | <b>udy</b> (2) | M 4:        | 30 PM - 7:00 PM        |              |    |
| 🗄 Subject | : Economics (1)    |                | M 6:        | 00 PM - 8:00 PM        |              |    |
| Subject   | : Education (5)    |                | M 8:        | 15 PM - 10:15 PM       | Λ            |    |
|           | : English (1)      |                | M T<br>3:00 | TH 9:00 AM - 11:<br>PM | :59 AM; W    |    |

If you wish to add a course to your preferred list, click on the title to expand the section, so you see just that one section, then scroll to the bottom and choose "Add to Preferred List".

| myMount Registration Center Sections: Applied Marketing (                                                                                                    | (2016 Fall BUSI-2231-01)                                                  |
|----------------------------------------------------------------------------------------------------|---------------------------------------------------------------------------|
|                                                                                                    | Search Courses                                                            |
| <b>Business Administration 2231-01</b><br>Case studies and/or projects to increase the student's problem-solving                                                                                   | g ability in the field of marketing strategy and policy; problems will be |
| examined, analysed, and discussed in depth. The effects of proposed                                                                                                    | marketing plans will be projected from the viewpoint of management.       |
| Section Name: BUSI-2231-01<br>Departments: Business & Tourism<br>Prerequisites: 5 units including BUSI 2230<br>Academic Level: Undergraduate<br>Course Type:<br>Credits: 0.5<br>CEUs:<br>Comments: |                                                                           |
| Books: List Price<br>"Please See Course Syllabus" by , (Pub date by ); ISBN 99999<br>Total Price:                                                                                                  | e:                                                                        |
| Available: 15<br>Capacity: 40<br>Wait List: 0                                                                                                    | Add To Preferred List<br>Go to your preferred list                        |

To continue searching or browsing, you will have to start a new search after each time you detail into a course section where you have the option to add a section to your preferred list.

You can choose to add the section to your preferred list, or go to your preferred list to review it. Going to your preferred list also allows you to remove any sections you do not want there.

Remember, you can choose "Browse Through Sections" from the Menu at the top left to start a new browsing session at any time.

## **Search for Sections**

If you are interested in one subject, or a specific course, type this into the **search box** and press enter or click the magnifying glass **"Search"** icon. You can use a key word or code to start your search.

| myMount Registration Center<br>Sections Home | Search Courses 🗢 🔎                                                                                    |
|----------------------------------------------|----------------------------------------------------------------------------------------------------|
|                                              | Register for your classes in three easy steps. Clicking on each step will open a guide for each step. |
|                                              | Step 1     Step 2       Search for     Build your       Sections     Preferred List                   |
|                                              | Begin your search entering your criteria in the search box below:                                     |
|                                              | You can enter part or full class ID e.g. "BUSI-1112" or Keyword search e.g. "Shakespeare".            |
|                                              | busi 4400 × Q                                                                                         |

Remember, you can start a new search at any time by clicking on the Menu button at the top left of the screen and choosing "**SEARCH AND REGISTER**".

| Menu             |                   |
|------------------|-------------------|
| ۵                | Search            |
| MYMOUN<br>CENTER | NT REGISTRATION   |
| MYMOUN           | NT HOME           |
| STUDENT          | rs                |
| SELF-SER         | VICE (WEBADVISOR) |
| SEARCH /         | AND REGISTER      |
| BROWSE           | THROUGH SECTIONS  |

Results will display with the header "Sections Results.

| myMount Registration Center |                                     |          |
|-----------------------------|-------------------------------------|----------|
| Sections Results            |                                     | Business |
| Sections Results            |                                     |          |
|                             |                                     |          |
|                             | COURSES SECTIONS                    |          |
| Torm                        |                                     |          |
| Tenn                        |                                     |          |
| 2016 Fall                   | Business                            | Q        |
| 2016 Winter                 |                                     |          |
|                             | Preference for results in English - |          |
| 2017 Winter                 |                                     |          |
| 2016 Summer I               | (BUSI-4427-18)                      |          |
| 2016 Summer II              | Undergraduate, 2016 Fall            |          |
|                             | T 6:00 PM - 8:00 PM                 |          |
| Cultive et                  | E. HICKS                            |          |
| Subject                     | (BUSI-4400-16)                      |          |
| Business Administrati       | Undergraduate, 2016 Fall            |          |
|                             | M 8:15 PM - 10:15 PM                |          |
| lourism & Hospitalit        | J. MCKINNON                         |          |
|                             | (BUSI-4400-19)                      |          |
| Academic Level              | Undergraduate, 2016 Winter          |          |
|                             | SU 8:15 PM - 10:15 PM               |          |
| Undergraduate               | P. Mombourquette                    |          |
|                             | (BLISI-4400-02)                     |          |
| Meeting Info                | Undergraduate, 2016 Fall            |          |
| 5                           | T TH 1:30 PM - 2:45 PM              |          |
| W 6:00 PM - 8:00 PM         | N. Kelleher                         |          |

## **Filtering Search Results**

Search results are displayed with the filter (referred to as 'refine') criteria down the left side

The options are: Term, Subject, Academic Level, Meeting Info and Faculty.

You will probably want to start with selecting the Term you are interested in.

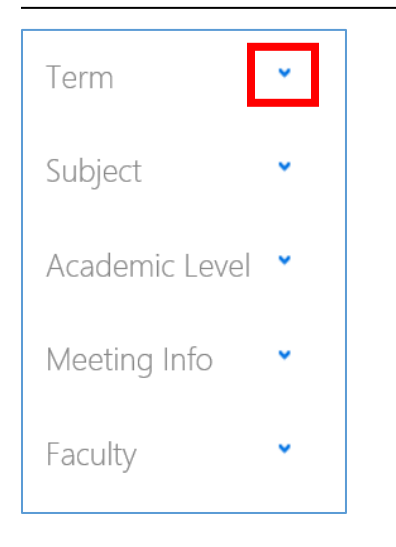

The refine criteria are delivered expanded. When the criteria are expanded you can hover over the criteria header and will see a blue arrow you can click to close the refine filter options. Click the Blue arrow again to display the options.

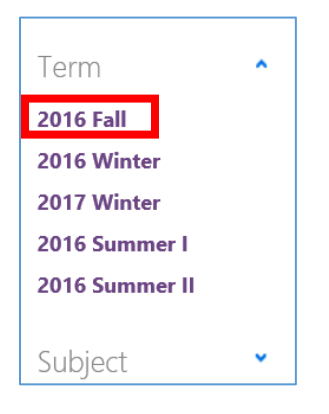

You can choose a single term to see only sections for that term, and select All to again see All Terms

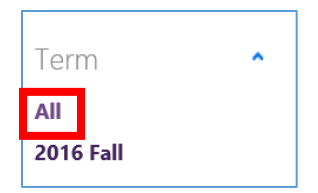

A maximum of five options will initially display for each of the 5 refining criteria, with "SHOW MORE" when there are more options available. If you select "SHOW MORE" you will see all the available options. You can select "SHOW FEWER" to go back to the original display.

| Meeting Info          |  |
|-----------------------|--|
| M 8:15 PM - 10:15 PM  |  |
| SU 7:00 PM - 8:30 PM  |  |
| SU 8:15 PM - 10:15 PM |  |
| M W 10:30 AM - 11:4   |  |
| M W 6:00 PM - 8:30 P  |  |
|                       |  |
| SHOW MORE             |  |
| Meeting Info          |  |
| M 8:15 PM - 10:15 PM  |  |
| SU 7:00 PM - 8:30 PM  |  |
| SU 8:15 PM - 10:15 PM |  |
| M W 10:30 AM - 11:4   |  |
| M W 6:00 PM - 8:30 P  |  |
| SU 8:30 PM - 10:00 PM |  |
| T TH 10:30 AM - 11:4  |  |
| T TH 1:30 PM - 2:45 P |  |
| T TH 9:00 AM - 10:15  |  |
| SHOW FEWER            |  |

Expand a section by clicking on the section number

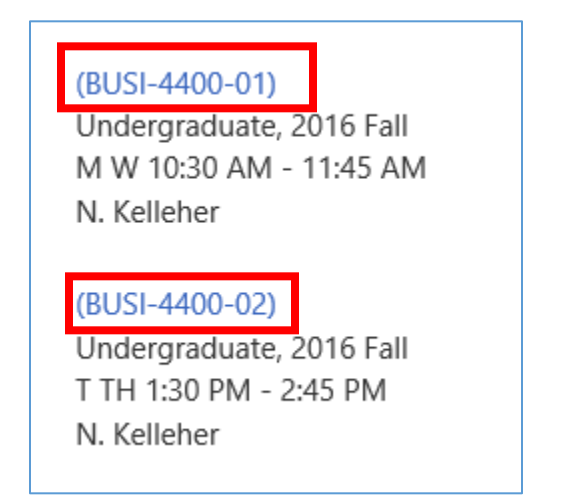

#### **Business Administration 4400-01**

Case studies designed to reinforce knowledge of the management process and the development of business policies through the study and resolution of actual management situations.

Section Name: BUSI-4400-01 Departments: Business & Tourism Prerequisites: Restricted to senior Bachelor of Business Administration students who have completed BUSI 2231, 2259, 3308, 3320, 3360, 3361 or permission of the instructor or restricted to senior Bachelor of Tourism and Hospitality Management students who have completed Academic Level: Undergraduate Course Type: Credits: 0.5 CEUs: Comments:

#### Select "Add to Preferred List", if you want to choose this section and add it to your preferred list.

| Available: 15                |                            |  |
|------------------------------|----------------------------|--|
| Capacity: 30<br>Wait List: 0 | Add To Preferred List      |  |
|                              | Go to your preferred list. |  |

Start a new Search by choosing a search option from the Start Menu at the top left.

| myMount Registration Center<br>Sections Results |                                                                   |
|-------------------------------------------------|-------------------------------------------------------------------|
|                                                 | COURSES SECTIONS                                                  |
| Term                                            |                                                                   |
| 2016 Summer I                                   | busi 4400                                                         |
| 2016 Winter                                     |                                                                   |
| 2016 Fall                                       | Preference for results in English 🗸                               |
| 2017 Winter                                     | (BUSI-4400-16)<br>Undergraduate, 2016 Fall                        |
| Subject                                         | M 8:15 PM - 10:15 PM<br>J. McKinnon                               |
| Business Administrati                           | (BUSI-4400-19)<br>Undergraduate, 2016 Winter                      |
| Academic Level                                  | SU 8:15 PM - 10:15 PM<br>P. Mombourquette                         |
| Undergraduate                                   | (BUSI-4400-02)                                                    |
| Meeting Info                                    | Undergraduate, 2016 Fall<br>T TH 1:30 PM - 2:45 PM<br>N. Kelleher |
| M 8:15 PM - 10:15 PM                            | (BUSI-4400-03)                                                    |
| SU 7:00 PM - 8:30 PM                            | Undergraduate, 2016 Winter                                        |
| SU 8:15 PM - 10:15 PM                           | N. Kelleher                                                       |
| M W 10:30 AM - 11:4                             |                                                                   |
| M W 6:00 PM - 8:30 P                            | (BUSI-4400-15)<br>Undergraduate, 2016 Winter                      |
|                                                 | SU 8:15 PM - 10:15 PM                                             |
| SHOW MORE                                       | P. Mombourquette                                                  |

#### How to Build your Preferred Sections List

Step two of registration is to build a list of your preferred sections.

Not all students are allowed to register at the same time. When registration "opens" for you, you will be able to build your preferred list.

The Preferred Sections list is similar to a shopping cart on a shopping website. Once you have found a section you are interested in, you can add it to your Preferred Sections list by clicking on the "Add to **Preferred List**" button.

| myMount Registration Center<br>Sections: Brain and Behavio                                                                                                    | our (2016 Fall PSY                                                                  | C-2217-01)                                 |
|----------------------------------------------------------------------------------------------------|-------------------------------------------------------------------------------------|--------------------------------------------|
|                                                                                                    | Search Courses                                                                      | م 🕶                                        |
| <b>Psychology 2217-01</b><br>A study of the neural basis of human behaviour. Topics will includ<br>the biological basis of sensory and perceptual processes, consciou<br>psychopharmacology, and disorders of the nervous system. | e development of the nervous system, b<br>Isness and sleep, attention, learning, em | rain plasticity, and<br>otion, motivation, |
| Section Name: PSYC-2217-01<br>Departments: Psychology<br>Prerequisites: PSYC 1120<br>Academic Level: Undergraduate<br>Course Type:<br>Credits: 0.5<br>CEUs:<br>Comments:                                                          |                                                                                     |                                            |
| Available: 37<br>Capacity: 75<br>Wait List: 0                                                                                                    | Add To Preferred List<br>Go to your preferred list.                                 |                                            |

When you add a section to your preferred list, you will see a box with "Successfully added to your preferred list" on the screen, with a link titled "Go to your preferred list". You can now start a new search, to continue building you preferred list, or go to your preferred list, or choose any other feature in myMount you wish to continue with.

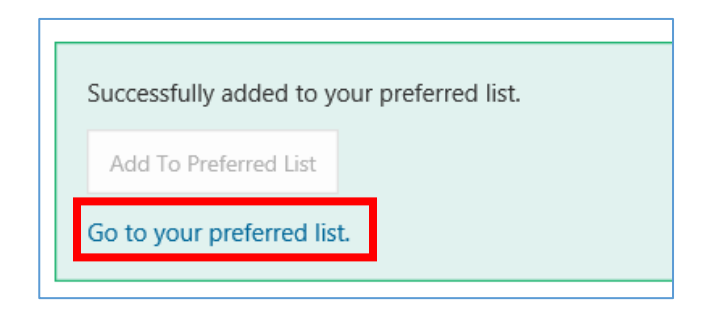

When you have added a preferred section and there is a required co-requisite, you will see a little yellow triangle with an exclamation mark after the "Successfully Added!" If you hover over that triangle you will see a message showing what other class has been added to your preferred sections list.

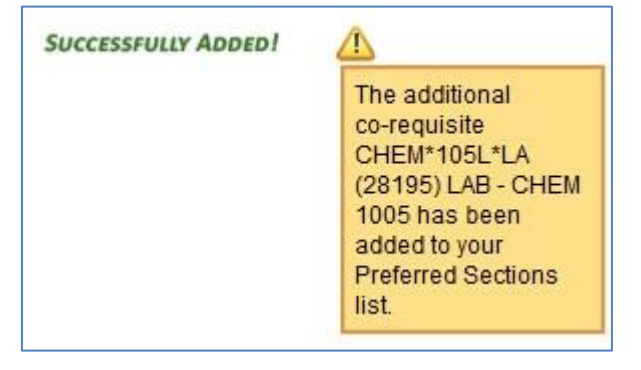

If you select a section already on your preferred list, you will see the message "This class is already in your preferred sections list" and you will not be able to add it to your preferred list again.

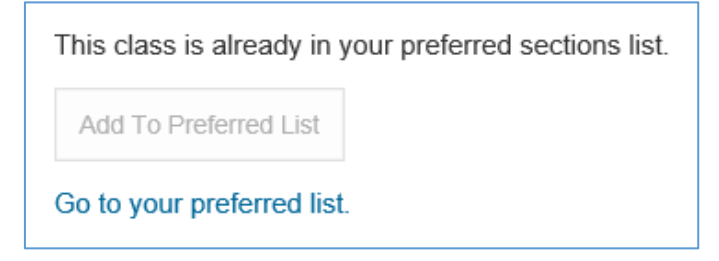

After adding a section to your preferred list, start a new search.

#### Section is Unavailable

When you see "**Registration into this section is not active at this time**" that section is not available to you for registration. Make sure you are looking for the correct term. If this is happening for all courses in the appropriate term that you want to register for, please contact the registrar's office.

| Registration into this se | ction is not active at this time. |
|---------------------------|-----------------------------------|
| Add To Preferred List     |                                   |
| Go to your preferred list |                                   |

#### **How to Remove Preferred Sections**

If you have added one or more sections to your preferred section list and you no longer want that preferred section, follow these steps to remove the section(s) without losing your other entries. You can add all your preferred sections to your list before removing the ones you no longer want.

Click the **"Go to your preferred list"** link or select **"Register and Drop Sections"** from the Registration menu.

You can remove all sections on your preferred list at once, or remove just one. **<u>DO NOT</u> select from the "Action for ALL Pref. Sections" box if you wish to remove just some sections.** That top box is for ALL preferred sections.

Select the "Remove from List" Action for the individual section(s) you wish to remove from your list.

This is the screen with no criteria selected. Remember, **DO NOT** use the top box to drop only some courses! Choose the box next to individual sections o be dropped. Then click Submit at the bottom.

| Register and Drop Sections                                                                                               | s ×                                                |                                                                                                    |                                                           |                                                                                                    |                                                       |                                                        |                                                   |                     |
|----------------------------------------------------------------------------------------------------|----------------------------------------------------|----------------------------------------------------------------------------------------------------|-----------------------------------------------------------|----------------------------------------------------------------------------------------------------|-------------------------------------------------------|--------------------------------------------------------|---------------------------------------------------|---------------------|
| Go Forward                                                                                                    |                                                    |                                                                                                    |                                                           |                                                                                                    |                                                       |                                                        |                                                   | Help                |
| IMPORTANT: All new regist<br>Prerequistes: Students regis<br>course. Prerequisites are lis<br>background may be forced t | trations a<br>stering ir<br>ted in th<br>to drop c | and drops will be finalize<br>a courses do so on the u<br>e Calendar description. I<br>ourses and to incur any | d when you<br>nderstandir<br>It is the stud<br>academic a | I click submit. You will be prov<br>ng that they will meet/complete<br>dent's responsibility to meet th<br>and/or financial penalty. | ided with a rec<br>e course prerec<br>ese prerequisit | eipt of your ac<br>quisites prior to<br>tes and studer | tions.<br>) the beginning o<br>tts not having the | f the<br>e required |
| Name Action for ALL Pref. Section Preferred Sections                                                                     | s (or cho                                          | oose below)                                                                                                    |                                                           |                                                                                                    |                                                       |                                                        |                                                   |                     |
| Action                                                                                                    | Term                                               | Section Name and<br>Title                                                                                      | Location                                                  | Meeting Information                                                                                                    | Faculty                                               | Available/<br>Capacity/<br>Waitlist                    | Credits                                           | CEUs                |
| <b>v</b>                                                                                                    | 2016<br>Fall                                       | BUSI*2231*01<br>(32206) Applied<br>Marketing                                                                   |                                                           | 12/09/2016-05/12/2016<br>Lecture Monday 04:30PM -<br>07:00PM, Seton Academic<br>Ctr, Room 502                                        | K. Blotnicky                                          | 15 / 40 / 0                                            | 0.50                                              | ]                   |
| V                                                                                                    | 2016<br>Fall                                       | BUSI*2231*18<br>(32429) Applied<br>Marketing                                                                   |                                                           | 12/09/2016-05/12/2016<br>Distance Learning Monday<br>06:00PM - 08:00PM, via<br>Collaborate, Room<br>DISTANCE                         | E. McHugh                                             | 15 / 35 / 0                                            | 0.50                                              | ]                   |
| V                                                                                                    | 2016<br>Fall                                       | CHEM*3501*01<br>(31928) Introductory<br>Biochemistry                                                           |                                                           | 07/09/2016-07/12/2016<br>Lecture Monday,<br>Wednesday 12:00PM -<br>01:15PM, Seton Academic<br>Ctr, Room 505/6                        | To be<br>Announced                                    | 23 / 64 / 1                                            | 0.50                                              | ]                   |
| ×                                                                                                    | 2016<br>Fall                                       | CHEM*351L*LC<br>(31931) LAB - CHEM<br>3501                                                                     |                                                           | 07/09/2016-07/12/2016<br>Laboratory Wednesday<br>09:00AM - 11:45AM,<br>EVARISTUS, Room C102                                          | J. de Zoete                                           | 5/16/0                                                 | 0.00                                              |                     |
| <b>Y</b>                                                                                                    | 2016<br>Fall                                       | SPAN*1101*03<br>(32058) Beginning<br>Spanish I                                                                 |                                                           | 08/09/2016-06/12/2016<br>Lecture Tuesday, Thursday<br>09:00AM - 10:15AM, Seton<br>Academic Ctr, Room 304                             | O. Montalvo<br>March                                  | 10 / 25 / 0                                            | 0.50                                              |                     |
| Current Registrations                                                                                                    |                                                    |                                                                                                    |                                                           |                                                                                                    |                                                       |                                                        |                                                   |                     |
| Drop Term Pass/Au                                                                                                    | dit Sec<br>You                                     | tion Name and Title<br>are not currently registe                                                               | ered for any                                              | Location Meetin                                                                                                    | ng Informatior                                        | n Faculty C                                            | redits CEUs                                       |                     |
| If one of my choices is not                                                                                              | availabl                                           | e                                                                                                    | -                                                         |                                                                                                    |                                                       |                                                        |                                                   |                     |
| PART Complete only avai                                                                                                  | lable 🗸                                            | ]                                                                                                    |                                                           |                                                                                                    |                                                       |                                                        |                                                   |                     |
| Manage Waitlist   My Sched                                                                                               | ule                                                |                                                                                                    |                                                           | SUBMIT                                                                                                    |                                                       |                                                        |                                                   |                     |

To remove just the preferred section for "BUSI\*2231\*18" select "Remove from list" from the Action drop down for that section, as shown below.

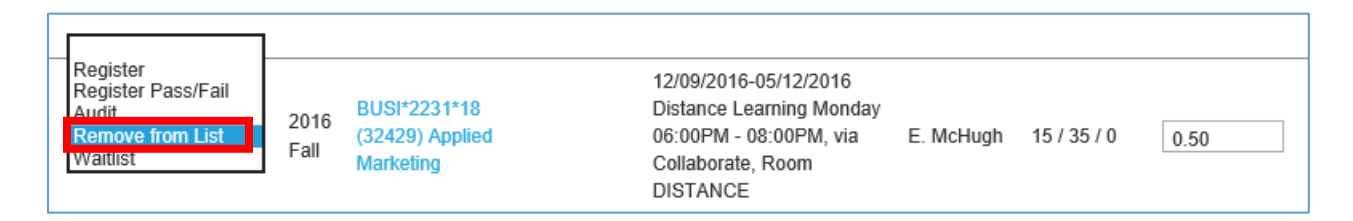

And now Click "Submit" at the bottom of the screen.

| If one of my choices is not available |        |
|---------------------------------------|--------|
| Manage Waitlist   My Schedule         | SUBMIT |

The "Registration Results" box will be displayed, showing that section has been removed from Preferred Sections.

| Regist       | ration Results ×                  |                         |                                           |             |                                                                                                    |              |         |      |
|--------------|-----------------------------------|-------------------------|-------------------------------------------|-------------|----------------------------------------------------------------------------------------------------|--------------|---------|------|
| Go ba        | ack                               |                         |                                           |             |                                                                                                    |              |         | Help |
|              |                                   |                         |                                           |             |                                                                                                    |              |         |      |
| The fo       | llowing request(s) ha             | ave been pro            | cessed:                                   |             |                                                                                                    |              |         |      |
| Term         | Status                            | Pass/<br>Fail/<br>Audit | Section Name and<br>Title                 | Locatio     | n Meeting Information                                                                                  | Faculty      | Credits | CEUs |
| 2016<br>Fall | Removed from<br>Preferred Section | 6                       | BUSI*2231*18 (32429)<br>Applied Marketing |             | 12/09/2016-05/12/2016 Distance Learning<br>Monday 06:00PM - 08:00PM, via Collaborate,<br>Room DISTANCE | E.<br>McHugh |         |      |
| Here a       | re all of the sections            | for which yo            | ou are currently registered               |             |                                                                                                    |              |         |      |
| Term         | Pass/ Fail/ Audit                 | Section Nar             | ne and Title                              |             | Location Meeting Information Faculty Credits                                                           | s CEUs       |         |      |
|              |                                   | You are not             | currently registered for an               | y sections. |                                                                                                    |              |         |      |
| Here a       | ire all of the sections           | for which yo            | ou are waitlisted (not regis              | tered):     |                                                                                                    |              |         |      |
| Term         | Status Section N                  | ame and Tit             | le                                        | Location    | Meeting Information Faculty Credits CEUs                                                               |              |         |      |
|              | You are no                        | ot currently w          | aitlisted in any courses.                 |             |                                                                                                    |              |         |      |
|              |                                   |                         |                                           |             | ок                                                                                                    |              |         |      |

Click on "Register and Drop Sections" on the Registration Menu to re-display the Preferred List

| Registration               |
|----------------------------|
| Register and Drop Sections |
| Manage My Waitlist         |

If you wish to go back to the Registration Centre to add more Preferred Sections, select the "**Registration** Centre" button.

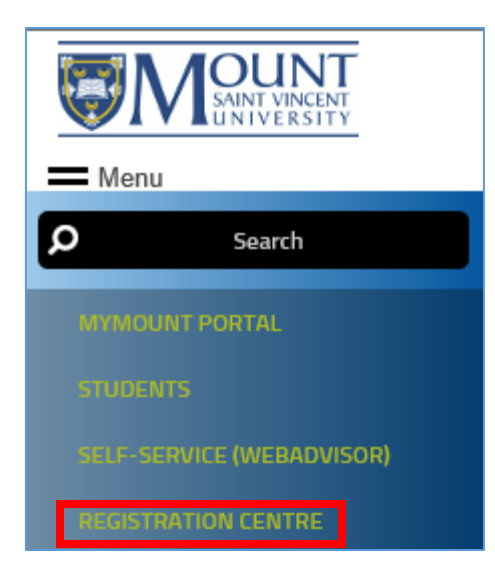

## **How to Register**

Once you have added all your preferred sections you are ready to register. You can proceed to registration by either clicking the "**View your preferred list**" link from any section in the Registration Centre, or by selecting "**SELF-SERVICE (WEBADVISOR)**" from the "**Menu**" at the top left, selecting "**WEBADVISOR FOR STUDENTS**", "**Registration**" and then selecting "**Register and Drop Sections**".

"View your preferred list" will take you to the "Register and Drop Sections" page where you can register for the sections on your list (or remove any you don't want).

You can register for all sections on your preferred list at once, or one or a few at a time.

#### **Registration Check list**

Before proceeding to register for your courses you will want to have added all your choices to your preferred list.

- Build preferred list
- Decide if registering for all courses on preferred list at once, or select actions by course
- Indicate what action to take if not all your choices are available when you click Submit
- Click Submit at bottom once all settings are chosen

Click "Help" button for help on the Register and Drop sections screen. This will explain exactly what to expect, depending on how you fill in the form.

| Register and Drop Sections ×                                                                                                    |                               |
|----------------------------------------------------------------------------------------------------|-------------------------------|
|                                                                                                    | Help                          |
| IMPORTANT: All new registrations and drops will be finalized when you click submit. You will be provided with a rec<br>your actions.                                                                                                    | eipt of                       |
| Prerequistes: Students registering in courses do so on the understanding that they will meet/complete course prerect prior to the beginning of the course. Prerequisites are listed in the Calendar description. It is the student's responsible meet these prerequisites and students not having the required background may be forced to drop courses and to in academic and/or financial penalty. | uisites<br>lity to<br>sur any |

#### NOTES:

- 1) If you choose the option for partial processing, any successful transactions in your request are processed and the Registration Results form is displayed with appropriate errors and warnings for any unsuccessful transactions.
- 2) Your registration is not complete until the Registration Results form is displayed.

#### **Registering for Sections**

Once you have built your preferred section list, you can register for all sections at once by selecting "RG Register" from the "Action for ALL Pref. Sections" prompt.

### Information Technology & Services

| Register and Drop Se                                                         | ections                           | ×                               |                                                               |                                               |                                                                                                    |                                                    |                                                     |                                                        |      |
|------------------------------------------------------------------------------|-----------------------------------|---------------------------------|---------------------------------------------------------------|-----------------------------------------------|----------------------------------------------------------------------------------------------------|----------------------------------------------------|-----------------------------------------------------|--------------------------------------------------------|------|
|                                                                              |                                   |                                 |                                                               |                                               |                                                                                                    |                                                    |                                                     |                                                        | Help |
| IMPORTANT: All new                                                           | registra                          | ations a                        | and drops will be fi                                          | nalized when                                  | you click submit. You                                                                                                   | will be provide                                    | d with a recei                                      | pt of your actions                                     |      |
| Prerequistes: Students<br>beginning of the course<br>students not having the | s registe<br>e. Prere<br>e requir | ering in<br>equisite<br>red bac | courses do so on<br>es are listed in the<br>ckground may be f | the understa<br>Calendar des<br>orced to drop | nding that they will me<br>cription. It is the stude<br>courses and to incur a                                          | et/complete co<br>nt's responsibi<br>ny academic a | urse prerequi<br>lity to meet th<br>ind/or financia | sites prior to the<br>ese prerequisites<br>al penalty. | and  |
| Name                                                                         |                                   |                                 |                                                               |                                               |                                                                                                    |                                                    |                                                     |                                                        |      |
| Action for ALL Pref. Se                                                      | ections                           | (or cho                         | oose below)<br>RG R<br>RP R                                   | legister<br>egister Pass/                     | Fail                                                                                                    |                                                    |                                                     |                                                        |      |
| Preferred Sections                                                           |                                   |                                 | AU A<br>RM F<br>WL V                                          | udit<br>Remove from I<br>Vaitlist             | List                                                                                                    |                                                    |                                                     |                                                        |      |
| Action                                                                       | -                                 | Term                            | Section Name<br>and Title                                     | Location                                      | Meeting<br>Information                                                                                                  | Faculty                                            | Available/<br>Capacity/<br>Waitlist                 | Credits                                                | CEUs |
|                                                                              | <b>&gt;</b>                       | 2016<br>Fall                    | BUSI*2231*01<br>(32206) Applied<br>Marketing                  |                                               | 12/09/2016-<br>05/12/2016 Lecture<br>Monday 04:30PM -<br>07:00PM, Seton<br>Academic Ctr,<br>Room 502                    | K. Blotnicky                                       | 15 / 40 / 0                                         | 0.50                                                   |      |
| Register                                                                     | <b>&gt;</b>                       | 2016<br>Fall                    | CHEM*3501*01<br>(31928)<br>Introductory<br>Biochemistry       |                                               | 07/09/2016-<br>07/12/2016 Lecture<br>Monday,<br>Wednesday<br>12:00PM -<br>01:15PM, Seton<br>Academic Ctr,<br>Room 505/6 | To be<br>Announced                                 | 23 / 64 / 1                                         | 0.50                                                   |      |
| Register                                                                     | <b>&gt;</b>                       | 2016<br>Fall                    | CHEM*351L*LC<br>(31931) LAB -<br>CHEM 3501                    |                                               | 07/09/2016-<br>07/12/2016<br>Laboratory<br>Wednesday<br>09:00AM -<br>11:45AM,<br>EVARISTUS, Room<br>C102                | J. de Zoete                                        | 5/16/0                                              | 0.00                                                   |      |

**OR** you may choose to Register for only some of your preferred sections by selecting the "RG" option for one or more individual sections.

Then choose what you want to do if one or more of your selections is not available: "ALL Allow me to adjust all" OR "PART Complete only available"

| If one of my choices is not available |        |
|---------------------------------------|--------|
| PART Complete only available          |        |
|                                       | SUBMIT |

Click **"SUBMIT"** to Register for your sections.

Depending on how you answered the "ALL" or "PART" question and whether your preferred sections were available, the "Registration Results" window will open, with or without error messages, **or** you will be left in Register and Drop Sections with error messages displayed, if any of your selections was not available.

If you do not see the "Registration Results" screen your registration was not completed.

| WEBADVISOR FOR STUDENTS    |  |
|----------------------------|--|
| Registration               |  |
| Register and Drop Sections |  |
| Manage My Waitlist         |  |

Choose "REGISTER and DROP SECTIONS" again, and confirm that you can see you are registered for all the registered courses you expect to see.

# **My Information**

# All Things Financial

With the introduction of a new Student Account activity view/statement there are changes to how you access your account information.

From the myMount homepage, under All Things Financial, select Student Account/Activity Statement. In order to use the new functionality, it is advisable to use Internet Explorer, Firefox, or Safari for your browser. There could be issues with using Google Chrome.

| All things Financia             | l                                                |                                                         |
|---------------------------------|--------------------------------------------------|---------------------------------------------------------|
| <ul> <li>Pay tuition</li> </ul> | Student Account<br>Activity/Statement            | <ul> <li>T4 (employment income)</li> <li>T40</li> </ul> |
|                                 | <ul> <li>T2202A (tuition tax receipt)</li> </ul> | • 19A<br>)                                              |

When you select Student Account Activity/Statement, you will initially see the following message:

#### Redirecting to Self Service, please wait...

Then the following screen will come up:

|                                         |                                      | 💄 Student , Best | Help O Notificatio |
|-----------------------------------------|--------------------------------------|------------------|--------------------|
| myMOUNI                                 |                                      |                  |                    |
|                                         |                                      |                  |                    |
| Student Finance                         |                                      |                  |                    |
| View your Financial Activity            |                                      |                  |                    |
|                                         |                                      |                  |                    |
|                                         | Term 2015 Winter - Balance: \$195.00 | •                | View Statement     |
| Charges<br>S195.00 = Balance<br>S195.00 |                                      |                  |                    |
| Expand All                              |                                      |                  |                    |
| ▶ Charges                               |                                      |                  | \$195.00           |
|                                         |                                      |                  | Balance: \$195.00  |
|                                         |                                      |                  | Top of page        |
|                                         |                                      |                  |                    |

NOTE: The information that initially displays is for the term with the latest start date for which you have registered, in this case 2015/WI.

To exit the Student Finance section of myMount click the 'x' in the "MSVU Student Application" tab of your browser.

|                            | -                          |
|----------------------------|----------------------------|
| MSVU Student Application × |                            |
|                            | MSVU Student Application × |

To gain a full understanding of how to interpret the screen, click on the Help icon next to your name.

| L Student , Best | 🕜 Help | 0 Notifications |  |
|------------------|--------|-----------------|--|
|                  |        |                 |  |

- You will get different Help options, depending on where you are.

|                                  | 💄 Student , Best         | 🕜 Help |
|----------------------------------|--------------------------|--------|
| Account Activity Help            |                          |        |
| What information is available in | n the Account Activity v | /iew?  |
| How can I generate a statement   | t of my student accoun   | t?     |
| When are my student fees due     | and how much do I pay    | ?      |
| How can I make payments on n     | ny amounts due?          |        |

- Click on a question to get detailed information. Click on it again to close the details.
- Click on Help again to close help window.

Select the term for which you would like to view your account activity from the Term Drop down.

| 15 Minter Delense: \$105.00 | 1000                           |
|-----------------------------|--------------------------------|
|                             | 015 Winter - Balance: \$195.00 |

| Student Finance Account Activity                                                                                                    |                     |
|----------------------------------------------------------------------------------------------------|---------------------|
| View your Financial Activity                                                                                                    |                     |
| Period 2014 Fall - Balance: \$2,708.04                                                                                                    | View Statement      |
| $ \begin{array}{c} \hline \\ Charges \\ \$3,633.14 \end{array} -  \begin{array}{c} \hline \\ Payments \\ \$825.10 \end{array} -  \begin{array}{c} \hline \\ Payments \\ \$825.10 \end{array} -  \begin{array}{c} \hline \\ Payments \\ \$100.00 \end{array} =  \begin{array}{c} \hline \\ Balance \\ \$2,708.04 \end{array} $ |                     |
| Expand All                                                                                                    |                     |
| ▶ Charges                                                                                                    | \$3,633.14          |
| ▶ Payments                                                                                                    | \$825.10            |
| Deposits                                                                                                    | \$100.00            |
|                                                                                                    | Balance: \$2,708.04 |

To view charges for a different term, select another term from the Term drop-down.

|                       |                      | <u> </u>             |                       |
|-----------------------|----------------------|----------------------|-----------------------|
| Charges<br>\$3,633.14 | Payments<br>\$825.10 | Deposits<br>\$100.00 | Balance<br>\$2,708.04 |
|                       |                      |                      |                       |

To view all term details, click Expand All.

Click on a circle with a picture (before the = sign) to see term account details under that heading.

To see information under a heading with an arrow, click anywhere on the line to open more details; click again to close that section.

| 🛨 Charg   | jes                                 |               |             |               |                    |               |               | \$3,633.14          |
|-----------|-------------------------------------|---------------|-------------|---------------|--------------------|---------------|---------------|---------------------|
| ► Tuiti   | on Fees                             |               |             |               |                    |               |               | \$1,254.05          |
| ► NS U    | Iniv. Student Bursary               | у             |             |               |                    |               |               | -\$243.77           |
| Root      | m & Board                           |               |             |               |                    |               |               | \$4,981.50          |
| ▶ Other   | r Course Related Fe                 | es            |             |               |                    |               |               | \$606.36            |
| Stud      | ► Student Financial Aid -\$3,000.00 |               |             |               |                    |               |               | -\$3,000.00         |
| Fina      | Finance Charges \$35.00             |               |             |               |                    |               |               | \$35.00             |
| ▼ Paym    | ents                                |               |             | _             |                    | _             | _             | \$825.10            |
| Receipt N | lumber                              | Date          | Term        | Amount P      | ay Method          |               | Refere        | ence Number         |
| 00040667  | 76                                  | 21/08/2014    | 2014 Fall   | \$825.10 S    | tudent Loan Paymen | t - DD, Cash  |               |                     |
| 🔻 Depo    | sits                                |               |             |               |                    |               |               | \$100.00            |
| Deposit   | Туре                                | Date          | e Term      | Deposit Amoun | Applied Amount     | Other Amounts | Refund Amount | Remaining Amount    |
| 61489     | Confirmation Depos                  | sit 21/08/201 | 4 2014 Fall | \$100.00      | \$0.00             | \$0.00        | \$0.00        | \$100.00            |
| Total     |                                     |               |             | \$100.00      | \$0.00             | \$0.00        | \$0.00        | \$100.00            |
|           |                                     |               |             | _             |                    | _             | _             | Balance: \$2,708.04 |

Click on "View Statement" to the right of the Term drop-down to view an account statement for that term. The PDF will open in a separate tab. This may take a few minutes depending on the amount of activity on your account.

| Student Finance              |                                      |                |
|------------------------------|--------------------------------------|----------------|
| Account Activity             |                                      |                |
| View your Financial Activity |                                      |                |
|                              |                                      |                |
|                              | Term 2015 Winter - Balance: \$195.00 | View Statement |
|                              |                                      |                |

A PDF statement you can save or print will open in a separate window.

| Mount Saint Vi                                         | ncent University                                                                                                    |                                                                                        |                                                    |
|--------------------------------------------------------|----------------------------------------------------------------------------------------------------|----------------------------------------------------------------------------------------|----------------------------------------------------|
| 166 Bedford Hi                                         | ighway                                                                                                    | Name                                                                                   | Best I. Studen                                     |
| Best I. Student<br>123 Anywhere<br>Anytown, NS B1C 2X5 |                                                                                                    | Student ID                                                                             | 0444772                                            |
|                                                        |                                                                                                    | Total Balance                                                                          | \$130.00                                           |
|                                                        |                                                                                                    | Total Amount Due                                                                       | \$0.00                                             |
|                                                        |                                                                                                    | Payment Due Date                                                                       |                                                    |
|                                                        |                                                                                                    | Amount Enclosed                                                                        |                                                    |
| - — — — — — —<br>Account Activit                       | Please return this portion of t                                                                                                    | the statement to the institution, along with your payment.<br>Date Generated: 9/2/2014 |                                                    |
| Account Activit                                        | Please return this portion of t<br>y Summary - 2014 Winter<br>Charges                                                                                                    | the statement to the institution, along with your payment.<br>Date Generated: 9/2/2014 |                                                    |
| Account Activit                                        | Please return this portion of t<br>y Summary - 2014 Winter<br>Charges<br>+ Total Charges                                                                                            | the statement to the institution, along with your payment.<br>Date Generated: 9/2/2014 | \$0.00                                             |
| Account Activit                                        | Please return this portion of t<br>y Summary - 2014 Winter<br>Charges<br>+ Total Charges<br>= 2014 Winter Balance                                                                   | the statement to the institution, along with your payment.<br>Date Generated: 9/2/2014 | \$0.00                                             |
| Account Activit                                        | Please return this portion of t<br>y Summary - 2014 Winter<br>Charges<br>+ Total Charges<br>= 2014 Winter Balance<br>= Total Amount Due                                             | the statement to the institution, along with your payment.<br>Date Generated: 9/2/2014 | \$0.00                                             |
| Account Activit                                        | Please return this portion of t<br>y Summary - 2014 Winter<br>Charges<br>+ Total Charges<br>= 2014 Winter Balance<br>= Total Amount Due<br>Future Balance (charges                  | the statement to the institution, along with your payment.<br>Date Generated: 9/2/2014 | \$0.00<br>\$0.00<br>\$0.00<br>\$130.00             |
| – – – – – – –                                          | Please return this portion of t<br>y Summary - 2014 Winter<br>Charges<br>+ Total Charges<br>= 2014 Winter Balance<br>= Total Amount Due<br>Future Balance (charges<br>Total Balance | the statement to the institution, along with your payment.<br>Date Generated: 9/2/2014 | \$0.00<br>\$0.00<br>\$0.00<br>\$130.00<br>\$130.00 |

You can save or print the statement. There are a few things to be aware of when viewing or printing the statement.

- When viewing a statement of a future term, please ignore the amount due, status, and due date fields on the remittance portion of the statement. This is not currently showing correct information. This problem also arises if there is a carry-forward balance from a prior term. It shows the whole amount due as at the earliest date any portion of the balance is due.
- The PDF Student Account Statement provides more summarized information than on your Account Activity view. In particular, all charges or credits presented by course section are grouped together and not clearly identified as to source. Therefore, you may see a course listed more than once with different amounts for the course tuition, international differential fees, or NS University Student Bursary. You should compare the statement to the Account Activity view if you require further breakdown.

## **My Class Schedule**

To access your class schedule, select the Class schedule link from Quick Links.

| Classes                            |                                        |                                 |
|------------------------------------|----------------------------------------|---------------------------------|
| <ul> <li>Class schedule</li> </ul> | <ul> <li>Moodle class sites</li> </ul> | <ul> <li>Moodle Help</li> </ul> |
| <ul> <li>Bookstore</li> </ul>      |                                        |                                 |

#### Select the term from the drop down and click Submit

| My class sch                                                  | edule ×                                                         |        |
|---------------------------------------------------------------|-----------------------------------------------------------------|--------|
| Go Forward                                                    |                                                                 |        |
| Term 2016 3<br>2016 3<br>2016 3<br>2016 3<br>2016 4<br>2017 3 | Summer I 🔽<br>Vinter<br>Summer I<br>Summer II<br>Fall<br>Vinter | SUBMIT |

| Term       2014 Fall                                  |        |                                                                                                    |       |      |             |               |
|-------------------------------------------------------|--------|----------------------------------------------------------------------------------------------------|-------|------|-------------|---------------|
| Fotal Registered Credits 1.50                         |        |                                                                                                    |       |      |             |               |
| Course Name and Title                                 | Status | Meeting Information                                                                                | Creds | CEUs | Pass<br>Aud | Start<br>Date |
| MATH*1102*01 (7385) Precalculus I                     | New    | 03/09/2014-01/12/2014 Lecture Monday, Wednesday 09:00AM - 10:15AM, EVARISTUS, Room 358             | 0.50  |      |             | 03/09/14      |
| BUSI*1112*05 (7650) Intro to Business<br>Admin        | New    | 04/09/2014-02/12/2014 Lecture Tuesday, Thursday 09:00AM -<br>10:15AM, Seton Academic Ctr, Room 508 | 0.50  |      |             | 03/09/14      |
| ECON*1101*04 (7095) Introduction to<br>Microeconomics | New    | 04/09/2014-02/12/2014 Lecture Tuesday, Thursday 01:30PM -<br>02:45PM, Seton Academic Ctr, Room 527 | 0.50  |      |             | 03/09/14      |

# **My Calendar**

| Toda     | Today's Date: Friday, August 15, 2014 |       |                  |                  |           |       |   |
|----------|---------------------------------------|-------|------------------|------------------|-----------|-------|---|
| <        | < September 2014 >                    |       |                  |                  |           |       |   |
| s        | М                                     | т     | W                | т                | F         | s     |   |
| 31       | 1                                     | 2     | 3                | 4                | 5         | 6     |   |
| 7        | 8                                     | 9     | 10               | 11               | 12        | 13    |   |
| 14       | 15                                    | 16    | 17               | 18               | 19        | 20    |   |
| 21       | 22                                    | 23    | 24               | 25               | 26        | 27    |   |
| 28       | 29                                    | 30    | 1                | 2                | 3         | 4     |   |
| 5        | 6                                     | 7     | 8                | 9                | 10        | 11    |   |
| Wedn     | esday                                 | , Sep | tembe            | er 03            |           |       | 1 |
| <u> </u> | 9:00 A                                | M     | Preca            | Iculus           | I         |       |   |
| Thurs    | day, S                                | Septe | mber             | 04               |           |       |   |
| <u> </u> | 9:00 A                                | M     | BUSI*<br>Busin   | 1112*<br>ess     | 05 Intr   | ro to |   |
|          | I:30 P                                | М     | Introd<br>Microe | uction<br>econor | to<br>mic |       |   |
| Friday   | , Sep                                 | tembe | er 05            |                  |           |       |   |
| No       | event                                 | S     |                  |                  |           |       |   |

Your calendar shows your class schedule based on your class registrations.

It shows three days' worth of information.

The calendar is interactive. You can change the date displayed by either clicking on the forward and backward tabs, or by clicking on a date.

You can see more information by moving your mouse over a class title:

| meanesauj, son  |                                                            |
|-----------------|------------------------------------------------------------|
| 9:00 AM         | Precalculus I                                              |
| Thursday, Octob | 9:00 AM-10:15 AM<br>MATH-1102-01                           |
| 9:00 AM         | Locations: EVAR EVARISTUS 358<br>Faculty: Darien L. Dewolf |
|                 |                                                            |

**Important Note:** The calendar shows the class schedules from the academic timetable and may not reflect recent changes made to your schedule. It is in your best interest to check your course syllabus frequently to ensure exact times and locations of classes and schedules.

<u>ALSO NOTE</u>: Your class schedule will not display when the data feed is not available during system maintenance and backups, usually between 1:45a and 5:00a daily, with some additional regular maintenance scheduled on Tuesday and Friday mornings between 6:00a and 8:00a.

## **Accessing Moodle**

To access Moodle, Click on the **"Moodle class sites"** link in the quick links section.

| Classes                      |                      |                                 |
|------------------------------|----------------------|---------------------------------|
| Class schedule     Bookstore | • Moodle class sites | <ul> <li>Moodle Help</li> </ul> |

Information on how to use Moodle can be found at msvu.ca/moodle. Information on help for Moodle is found at the bottom of that page.

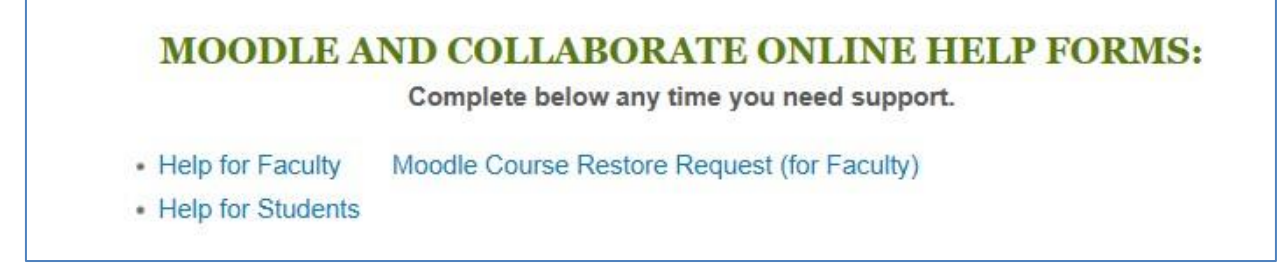

## **Change my Password**

Select "Change Password" from Quick Links to change your password.

| My Information              |                                     |                                    |  |
|-----------------------------|-------------------------------------|------------------------------------|--|
| <ul> <li>Profile</li> </ul> | <ul> <li>Change password</li> </ul> | <ul> <li>Change address</li> </ul> |  |

## **Change my Address**

Select "Change Address" under quick links, and then choose the address you wish to change. Please note that address changes will not be seen in myMount until reviewed by the registrar's office.

## Accessing Student Email

Click on the "Student Email" link to log in to your student email.

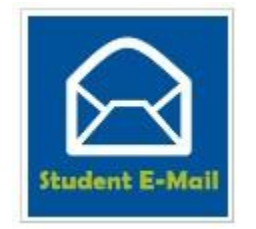

Information on how to use student email is found at: <u>http://www.msvu.ca/en/home/studentservices/itservices/myemailandmobile/default.aspx</u>

## **Important Dates for Students**

This list is a direct feed of the Important Dates for Students events listed on the external web site. You can see more dates by clicking on the **see more...** link which will take you to the list on the external website.

#### Important Dates for Students

08/15/2014 - Application Deadline: Sept 2014 Undergraduate Prog

08/15/2014 - Last Day of Summer Session II

08/29/2014 - Deadline: Clear 2014 Winter/Full Year IP Grades

08/31/2014 - Deadline to File for Fall Convocation

For more information on an item, click on the item to expand it and then click on More... to collapse it.

Important Dates for Students 08/15/2014 - Application Deadline Sept 2014 Undergraduate Prog November 4, 2013 - Application deadline for September 2014 entrance to undergraduate programs More...

## The Mount in the Media

To see an entire article under "The Mount in the Media", click on More... below that article.

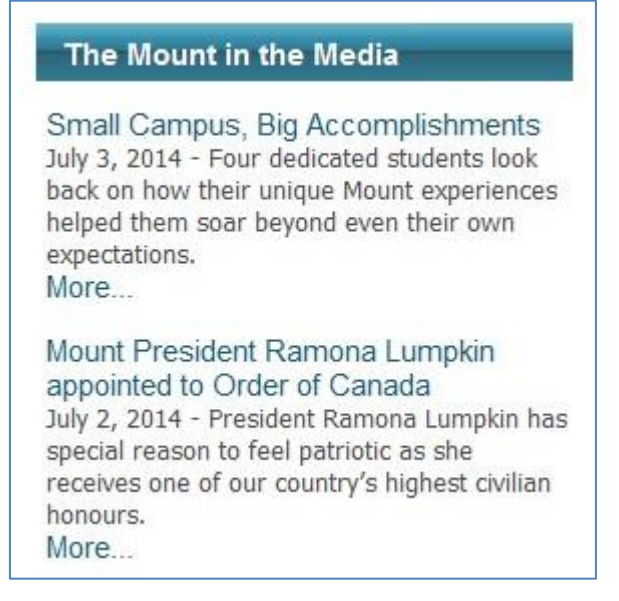

# Logging Off of myMount

To logout of myMount, click on your name in the top right corner of the page to get the drop down menu and select **Sign Out**.

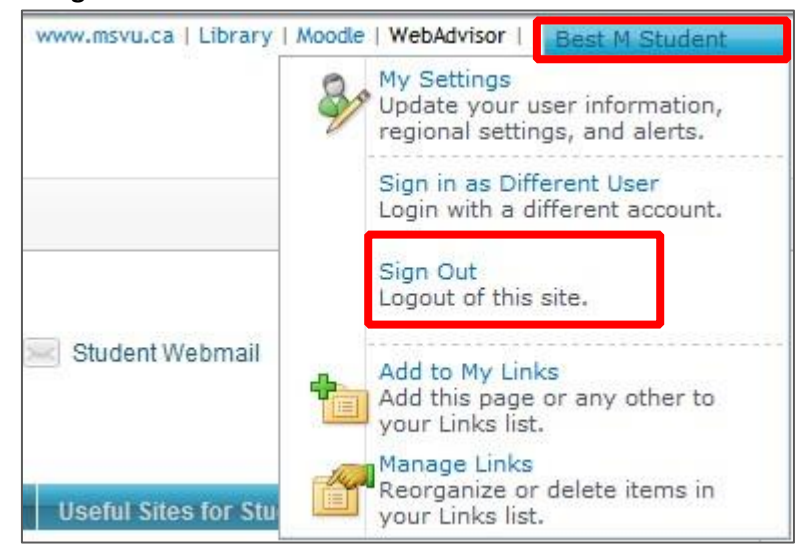

Then Click the "Close Window" button.

| Threat Manageme              | ent Gateway                               |
|------------------------------|-------------------------------------------|
| You have successfully looged | off from Forefront TMG. We recommend that |
| you dose all browser window  | s at this time.                           |
|                              |                                           |

If you see the following window click the Yes button to finish closing your browser .

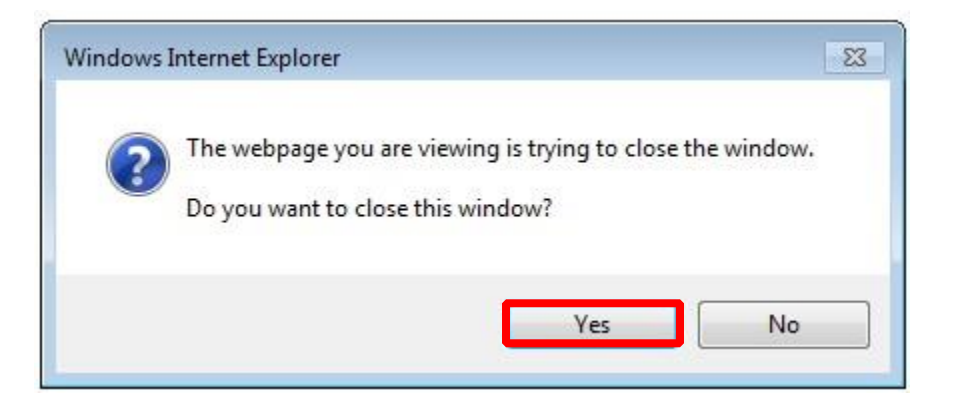

# **Feedback Form**

Please click the **Feedback Form** link at the bottom of any myMount page to provide feedback.

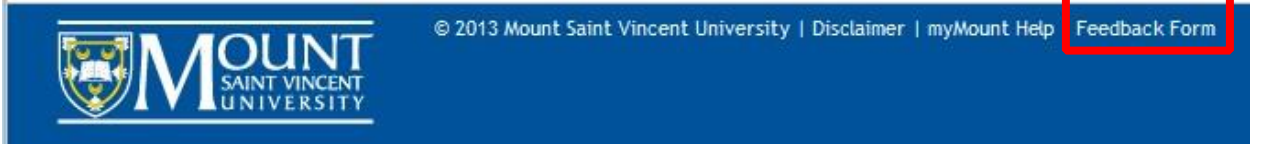